## С: УСТАНОВКА СРЕДЫ РАЗРАБОТКИ

(IDE — Integrated Development Environment ) ECLIPSE ДЛЯ WINDOWS

 По ссылке приведенной ниже откроется страница для загрузки IDE. Нажимаем на иконку Download. <u>https://drive.google.com/file/d/1VbNHtTt-9PHCf-6xHGLfBIFfKzXbtsLk/view?</u> <u>usp=sharing</u>

| drive.google.com/file | e/d/1VbNHtTt-9PHCf-6xHGLfBIFfKzXbtsLk/view | 1 🔁 🖍 🖾 🕫 🖸 |
|-----------------------|--------------------------------------------|-------------|
| tall.zip              | Open with 🗸                                |             |
|                       | Wascana_install.zip 2 Items                |             |
|                       | Unknown                                    |             |
|                       | wascana-1.0-setup.exe                      |             |
|                       |                                            |             |

2. После загрузки делаем двойной клик по архиву либо разархивируем его в ту директорию, которая вам привычна.

| MUSIC (F:)     Wascana_install     11/1/2017 12:01 PM     Compressed (zipp 151,602 KB     If W - +     Network | твие    | Recovery (D:) | 😼 Sublime Text Build 3153 x64 Setup | 11/1/2017 11:35 AM | Application      | 8,777 KB   |
|----------------------------------------------------------------------------------------------------|---------|---------------|-------------------------------------|--------------------|------------------|------------|
| rew - + St Network                                                                                             |         | MUSIC (F:)    | Wascana_install                     | 11/1/2017 12:01 PM | Compressed (zipp | 151,602 KB |
|                                                                                                    | rew - + | Setwork       |                                     |                    |                  |            |

3. Открываем папку с установщиком, кликаем на значок wascana-1.0-setup.exe правой клавишей и выбираем Run as administrator (Запуск от администратора).

| Deskton         | wascana-1 0-setur |   | 11/1/2017 12:00 DM         | 100 | lication | 151 806 KB |
|-----------------|-------------------|---|----------------------------|-----|----------|------------|
| Downloads       | Wascana 1.0 sec   |   | Open                       |     | Cation   | 101,000 RD |
| E Recent Places | 6                 | ) | Run as administrator       |     |          |            |
|                 |                   |   | Troubleshoot compatibility |     |          |            |

4. В открывшемся диалоговом окне установщика жмем Next.

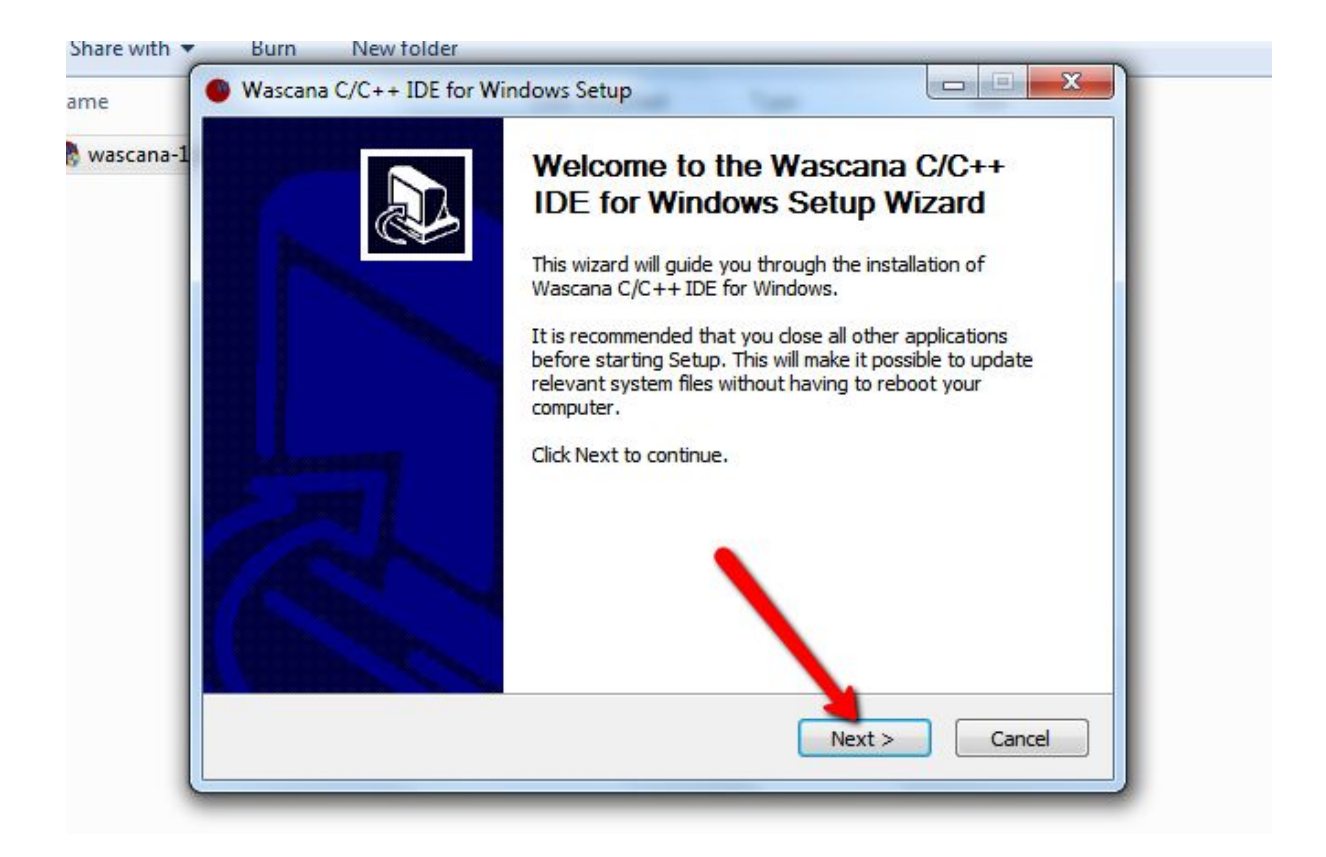

5. Выбираем директорию установки.

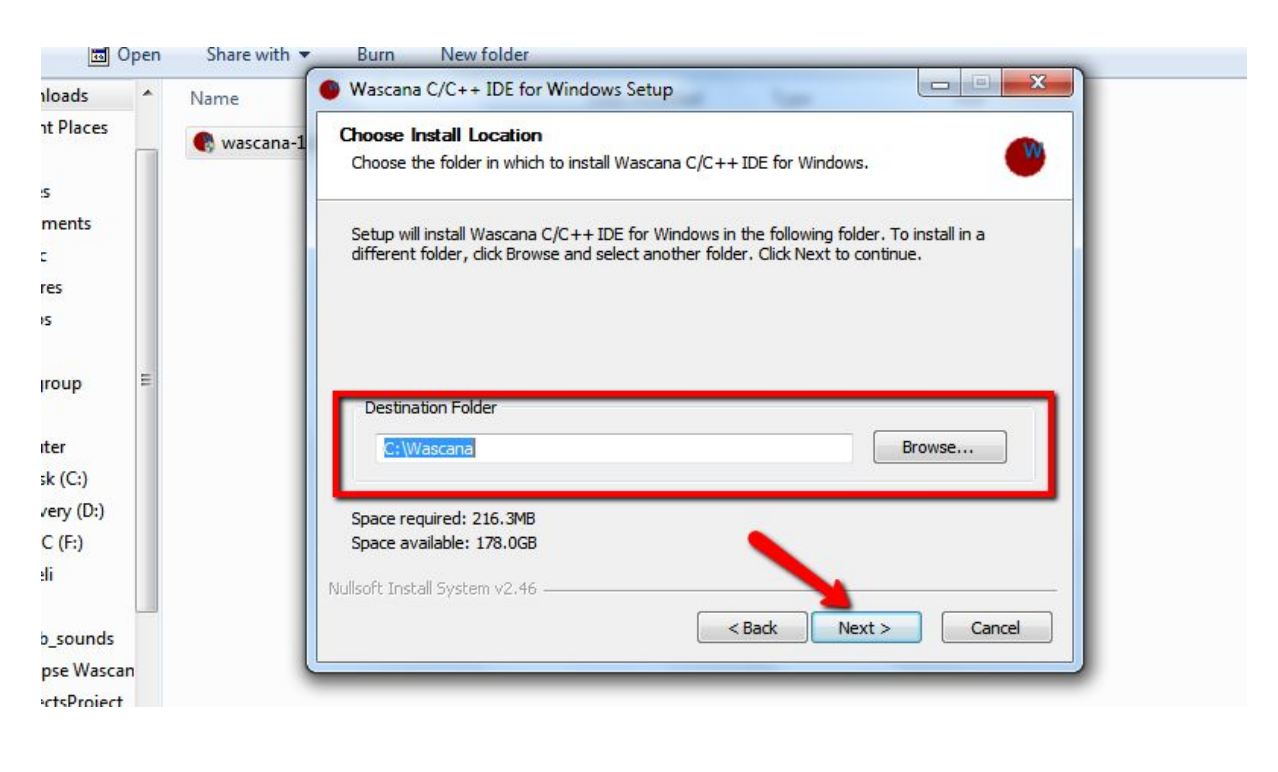

6. Соглашаемся со всем, что предлагает далее установщик по умолчанию. В конце установки жмем Finish. На рабочем столе видим два ярлыка. Wascana Shell нам не понадобится, можете переместить его в корзину.

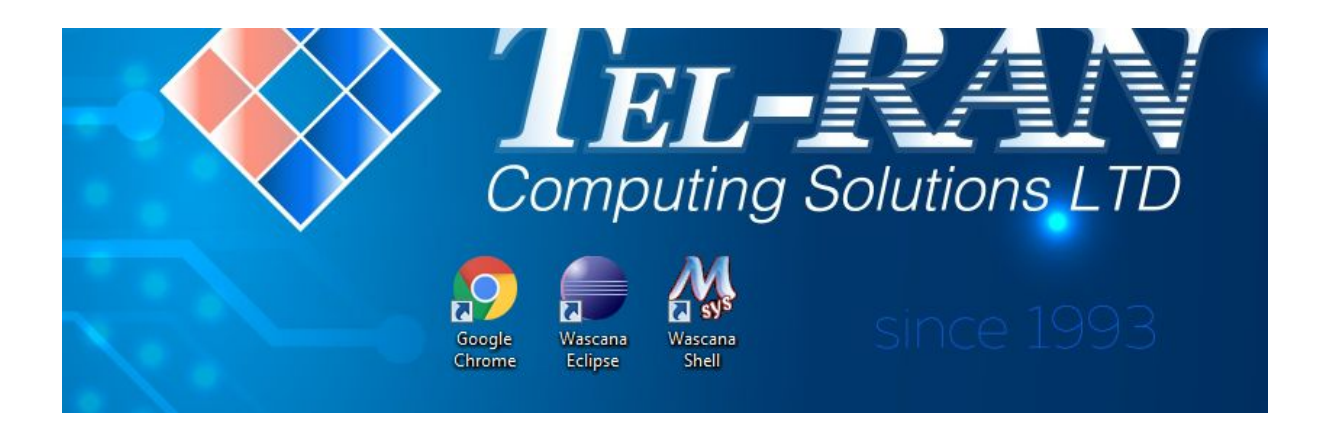

7. Запускаем Wascana Eclipse (двойной клик на ярлыке). При загрузке IDE предложит вам директорию для хранения ваших проектов. Можете пользоваться директорией "по умолчанию" либо выбрать свою собственную.

| Uorkspace Launcher                                                                                                    |           |
|----------------------------------------------------------------------------------------------------|-----------|
| Select a workspace<br>Eclipse stores your projects in a folder called a workspace.<br>Choose a workspace folder to use for this session. |           |
| Workspace: C:\Users\user\workspace   Browse                                                                                              | A         |
| Use this as the default and do not ask again                                                                                             | utions L1 |
| OK Cancel  At Convertible Falinese and otherse 2000 2010. All righter accounted them and all here                                        | ince 199  |

8. Закрываем стартовый экран. Создаем новый проект, чтобы проверить все ли у нас правильно работает. File -> New -> C Project

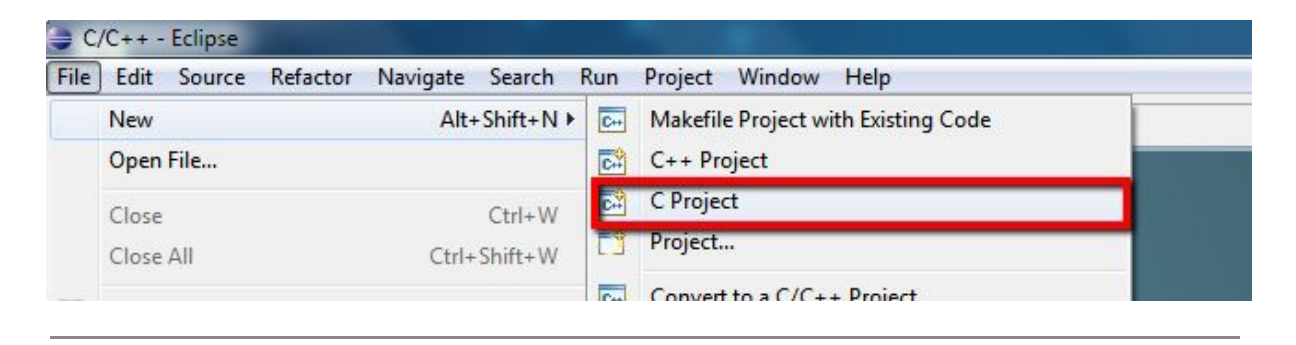

9. Следующим шагом видим следующее диалоговое окно. В поле Project name пишем наше имя, к примеру Test. **ВАЖНО. Старайтесь не допускать названий на кириллице, так же как и установок в** 

## директории, названия которых содержат кириллицу. Выбираем

Hello World ANSI C Project и жмем Finish.

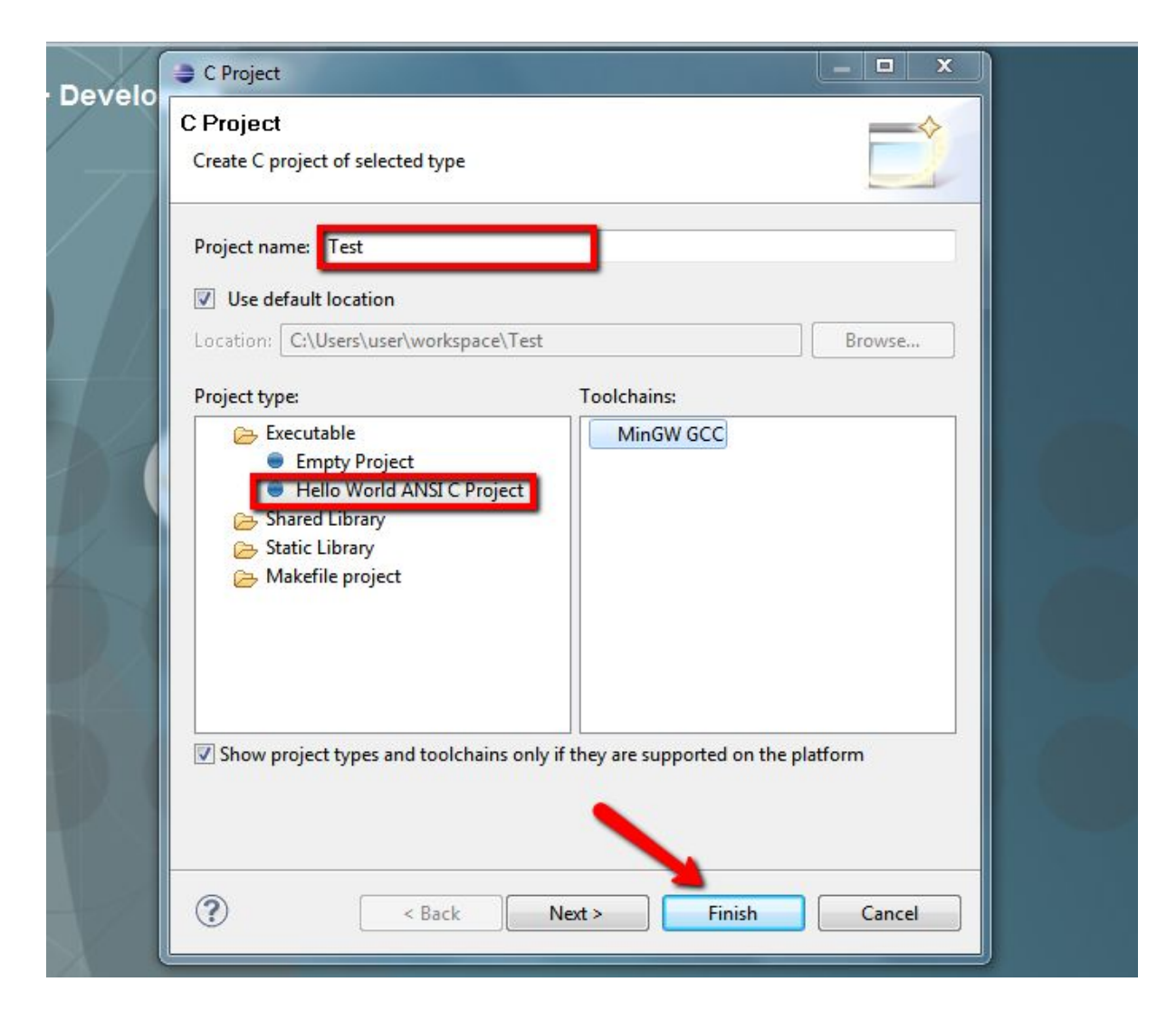

 Вот теперь мы видим на экране то, с чем нам предстоит работать в процессе учебы. Итак.

- a. 1. **Project Explorer** (отображает директорию и иерархию в проектах)
- b. 2. Code Editor (непосредственно текстовый редактор кода)
- с. 3. **Console** (сюда выводится результат выполняемых нами команд)

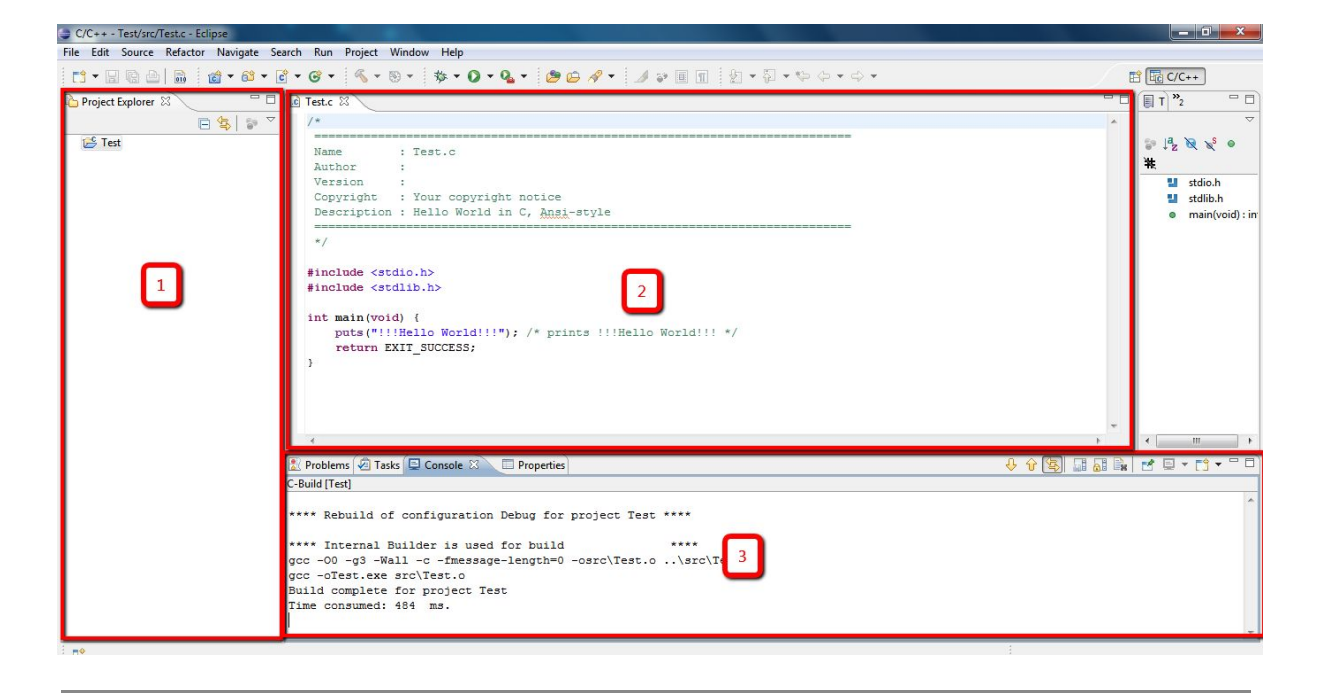

11. Запустим проект, выполняем команду RUN.

| File Edit Source Refactor Navigate Search | Run | Project Window Help |          |         |
|-------------------------------------------|-----|---------------------|----------|---------|
| 📑 • 🛛 🖻 🚔 👘 • 🚳 • 💣 •                     | 0   | Run                 | Ctrl+F11 | 🖌 🛷 👻 🗐 |
| Project Explorer                          | *5  | Debug               | F11      |         |
|                                           | -   | Run History         | •        |         |
| E Test                                    |     | Run As              | •        |         |
|                                           |     | Run Configurations  |          |         |

12. Если в **Console** вы видите текст !!! Hello World!!!, значит вы все сделали правильно и наша среда разработки готова к использованию. **Ура!** 

| Problems 🙆 Tasks      | 📮 Console 🕱 🔲 Properties                                                      |
|-----------------------|-------------------------------------------------------------------------------|
| erminated> Test.exe [ | C/C++ Application] C:\Users\user\workspace\Test\Debug\Test.exe (11/2/17 11:49 |
| !!Hello World!        |                                                                               |

В случае возникновения вопросов вы всегда сможете обратится к сотрудникам нашего учебного центра: <u>https://t.me/TelRanIsrael</u>